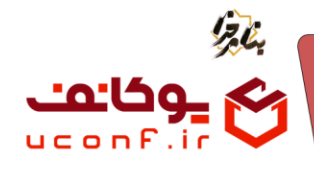

مدیریت فیلم ها،فایل های صوتی(پادکست ها)و لیست پخش(playlist)

**\_ پلی لیست (Playlist)** به مجموعهای از فایل های صوتی یا تصویری گفته می شود که به ترتیب خاصی کنار هم قرار گرفتهاند تا به صورت متوالی پخش شوند.

## بارگذاری فایل صوتی یا تصویری درمتن مطالب ومحتوا:

برای بارگذاری فایل های صوتی یا تصویری ابتدا از منو مطالب و محتوا،زیر منو مطالب و محتوا را انتخاب کنید. بر روی آیتم جدید کیلک کنید.

| یکشنبه اه تیر ۴۹۰۴ - ۸۰:(۵:۹۰    |                          |                                              | داشبورد                                                        | صفحه اصلی                                | نین<br>نخاین                                                              |   |
|----------------------------------|--------------------------|----------------------------------------------|----------------------------------------------------------------|------------------------------------------|---------------------------------------------------------------------------|---|
| پنل مدیر سایت مالک آرمان پردازان |                          |                                              |                                                                | مطالب <mark>و</mark> محتو <mark>ا</mark> | مطالب و محتوا                                                             | ۲ |
|                                  |                          | ۹ 🗸                                          | انتخاب دسته بندی                                               | عنوان                                    | <ul> <li>مطالب و محتوا</li> <li>دسته بندی مطالب</li> <li>صفحات</li> </ul> |   |
|                                  | نام صفحه (سئو) دسته بندی | تاريخ                                        | عنوان                                                          | آیتم جدید]<br>شناسه                      | · صفحات فرود<br>· بانک فایل ها و تصاویر<br>· نظرات.                       | ⊜ |
|                                  | المراجع                  | چهارشنبه ۱۴ خرداد ۱۴۰۴ - ۴۰:۱۵               | شهادت پنجمین خورشید امامت، امام محمد باقر علیهالسلام تسلیت باد | 58 🛩 ⊘ 🗆                                 | کیری<br>· گالی تصاویر                                                     |   |
|                                  | مناجات ها                | چهارشنبه ۱۴ خرداد ۱۴۰۴ - ۱۴:۰۸               | قطعات                                                          | 57 🛩 🕑 🗆                                 | دسته بندی گالی                                                            |   |
|                                  | مناجات ها                | چهارشنبه ۱۴ خرداد ۱۴۰۴ - ۱۳:۵۱               | رمضان                                                          | 56 🛩 ⊘ 🗆                                 | اعضاء سادت                                                                |   |
|                                  | مناجات ها                | چهارشنبه ۱۴ خرداد ۱۴۰۴ - ۱۳:۰ <mark>۴</mark> | عاشقانه های جوشن کبیر                                          | 55 🛩 🕑 🗆                                 | حاميات سايت                                                               |   |
|                                  | مناجات ها                | چهارشنبه ۱۴ خرداد ۱۴۰۴ - ۱۲:۵۹               | قطعات                                                          | 52 🛩 🕑 🗆                                 |                                                                           |   |
|                                  | يادكست ها                | چهارشنبه ۱۴ خرداد ۱۴۰۴ - ۱۲:۰۳               | جلسات درس اخلاق                                                | 51 🛩 🕑 🗆                                 |                                                                           |   |
|                                  | للاكست ها                | چهارشنبه ۱۴ خرداد ۱۴۰۴ - ۱۲:۰۳               | سخنرانی شب قدر                                                 | 50 🛩 🕑 🗆                                 |                                                                           |   |
| سندانیا ۸۰۰ 📿 🖯 🔄 🖉              | (بادکست ها               | چهارشنبه ۱۴ خرداد ۱۴۰۴ - ۱۲:۰۲               | سخنرانی ایام محرم 1404                                         | 49 🛩 🕑 🗆                                 |                                                                           |   |
|                                  | (بلاكستاها)              | چهارشنبه ۱۴ خرداد ۱۴۰۴ - ۲۰:۱۲               | انتظار فرج                                                     | 48 🛩 🕢 🗆                                 |                                                                           |   |

در پنجره باز شده فیلدها را تکمیل نمایید.برای بارگذاری تصویر مورد نظر خود،از کادر تصویر گزینه choosefileرا انتخاب کرده و تصویر مورد نظر خود را بارگذاری نمایید.در کادر زرد رنگ پایین پسوندهای مجاز برای بارگذاری تصویر،حداکثر حجم فایل و ابعاد تصویر جهت نمایش صحیح تصویر نوشته شده است.

تلفن :۳۹۳ ۱ ۹۱ ۹ ۹ ۹ ۳ uconf.ir @uconfyar

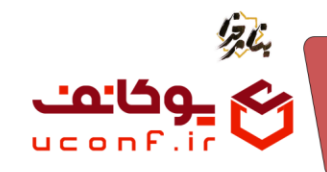

| 😑 صفحه اعلی داشیود یکشنه ۱۰ تر ۱۹۶۶ - ۱۹۶۶ - ۱۹۶۶ - ۱۹۶۶ -                                                                                                    | ن <u>این</u>          | E. |
|----------------------------------------------------------------------------------------------------|-----------------------|----|
| مطلب و محتوا / وبرایش 🔤 این مدیر سایت 🖥 ملک آرمان پرد                                                                                                    | مطالب و محتوا         | •  |
|                                                                                                    | مطالب و محتوا         |    |
| عنوان                                                                                                    | دسته بندی مطالب       | •  |
| شهادت پنجمين خورشيد امامت، امام محمد باقر عليهالسلام تسليت باد                                                                                                    | - صفحات               | ⊠  |
| اربر عوان                                                                                                    | صفحات فرود            | ø  |
| در هفتم ذيالحجه، داغي جانسوز دلهاي عاشقان الهل،بيت (ع) را ميسوزاند.                                                                                                    | بانک فایل ها و تصاویر |    |
|                                                                                                    | ا نظرات               |    |
| ىتى<br>1                                                                                                    | ۰ گالری تصاویر        |    |
|                                                                                                    | دسته بندی گالری       |    |
| امامی که «باقزالعلوم» لقب گرفت، چرا که گذیبینه های پنهان دانش را شکافت و بر همگان گشود، باقر بعثین شکافنده، و او حقیقتا شکافنده ی مزدهای جهل و تاریکی بود؛ عالمی زبانی، فقنهی بی بدیل، و هادی                                      | اعضای سایت            |    |
| راه حقیقت.                                                                                                    | حامیان سایت           |    |
| در زمانه ای که شمشیر، زبان سیاست بود. او با علم، با تقوا، با تربیت شاگردانی چون زراره و جابر بن یزید، زمینه ین نهضت علمی تشیع را فراهم ساخت، و چه مظلوماته، در سن ۵۷ سالگی، به دست طاغوت<br>زمان، هشام بن عبدالملک، به شهادت رسید. |                       |    |
| • یاد و نام این امام بزرگوار را گرامی میداریم و با دلهای اندوهگین، این مصیبت عظما را به پیشگاه حضرت ولی عصر (عج) و همهی شیعیان آن حضرت تسلیت عرض می کنیم.                                                                          |                       |    |
| Press Alt+0 for help 147 words 👩 tiny 🖉                                                                                                    |                       |    |
| تىرى                                                                                                    |                       |    |
| No file chosen Choose File                                                                                                    |                       |    |
| • پېښلندای مېزاد [ipgprqd]<br>• حداکثر حصير اطيل (مکايت) 1<br>• ايماد نمورز جها نمايش محيح تمويز : rwidth:500 pr., height:500 pr.                                                                                                  |                       |    |

در ادامه جهت بارگذاری فایل صوتی یا تصویری(mp3.mp4)،از قسمت فایلchoosefile، فایل مورد نظر خود را انتخاب و بارگذاری نمایید.در کادر پایین پسوندهای مجاز و حداکثر حجم فایل جهت بارگذاری نوشته شده است.

| ع معده اسلی دلتیور                                                      | • |
|-------------------------------------------------------------------------|---|
| مثلاب و محنوا / ورایش مدیر سایت مالک ترمان پردازن                       |   |
| فلی<br>No file chose<br>سویدهای محار دوسمای محار د                      |   |
| • خداکر دیم قبل (مکاربی): 200<br>روسنده<br>اورسنده                      |   |
| نام مدده (سن)                                                           |   |
| <ul> <li>المدر</li> <li>المدر</li> <li>المدر</li> </ul>                 |   |
| = مېنى نظرك<br>∍ سېنى نظرك<br>● سېنى تعدد باردىد                        |   |
| <ul> <li>المراك كارى در شبكه هاى اجتماعي</li> <li>مايش تاريخ</li> </ul> |   |
| ذخيره تغييرته                                                           |   |

بر روی ذخیره تغییرات کلیک نمایید.

همانطور که مشاهده میکنید محتوای مورد نظر شما در بخش مطالب و محتوا ایجاد شده است.

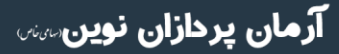

۳۱–۹۱۰۱۰۳۹۳ uconf.ir @uconfyar

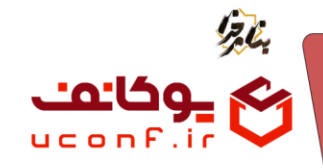

| بكشنبه اه تبر ۱۴۰۴ - ۱۱:۳۶:۲۲    |                          |                                               | داشبورد                                                        | صفحه اصلى | يناين                 | -lo |
|----------------------------------|--------------------------|-----------------------------------------------|----------------------------------------------------------------|-----------|-----------------------|-----|
| 0                                |                          |                                               |                                                                |           | مطالب و محتوا         |     |
| پنل مدیر سایت مالک آرمان پردازان |                          |                                               |                                                                | ب و محتوا | مطا<br>مطالب و مجتوا  |     |
|                                  |                          |                                               | 1 1 1 1 1 1 1 1 1 1 1 1 1 1 1 1 1 1 1                          |           | دسته بندی مطالب       |     |
|                                  |                          | Q ~                                           | انتخاب دسته بندی                                               | عنوان     | . صفحات               | ⊠   |
|                                  |                          |                                               |                                                                |           | ۰ صفحات فرود          | Ø   |
|                                  |                          |                                               |                                                                | آيتم جديد | بانک فایل ها و تصاویر |     |
|                                  | نام صفحه (سئو) دسته بندی | تاريخ                                         | عنوان                                                          | 🗌 شناسه   | • نظرات               |     |
| ℤ⊗⊡ℑϼ                            | مناسبت ها                | چهارشنبه ۱۴ خرداد ۱۴۰۴ - ۴۰:۱۵                | شهادت ينجمين خورشيد امامت، امام محمد باقر عليهالسلام تسليت باد | 58 🛩 🕑 🗆  | ۰ گالی، تصاویر        |     |
|                                  | مناجات ها                | چهارشنبه ۱۴ خرداد ۱۴۰۴ - ۸۰،۱۴                | قطعات                                                          | 57 🛩 🕑 🗆  | - 11 <sup>0</sup>     |     |
|                                  | مناجات ها                | چهارشنبه ۱۴ خرداد ۱۴۰۴ - ۱۳:۵۱                | رمضان                                                          | 56 🛩 🕑 🗆  | ، دسته بندی داری      |     |
|                                  | مناجات ها                | چهارشنبه ۱۴ خرداد ۱۴۰۴ - ۱۳:۰۴                | عاشقانه های جوشن کبیر                                          | 55 🛩 🕑 🗆  | اعضای سایت            |     |
|                                  | مناجات ها                | چهارشنبه ۱۴ خرداد ۴۰۴ - ۱۲:۵۹                 | قطعات                                                          | 52 🛩 🕑 🗆  | · حامیان سایت         |     |
|                                  | - (Lizza)                | چهارشنبه ۱۴ خرداد ۱۴۰۴ - ۱۲:۰۳                | جلسات درس اخلاق                                                | 51 🛩 🕑 🗆  |                       |     |
|                                  |                          | چهارشنبه ۱۴ خرداد ۱۴۰۴ - ۱۲:۰۳                | سخنرانی شب قدر                                                 | 50 🛩 🕑 🗆  |                       |     |
|                                  | وادکست ها                | چهارشنبه ۱۴ خرداد ۱۴۰۴ - ۱۲:۰۲                | سخنرانی ایام محرم 1404                                         | 49 🛩 🕑 🗆  |                       |     |
|                                  |                          | چهارشنبه ۱۴ خرداد ۱۴۰۴ - ۱۲:۰۲                | انتظار فرج                                                     | 48 🛩 🕑 🗆  |                       |     |
|                                  | توليدات اختصاصى          | چهارشنبه ۱۴ خرداد ۱۴۰۴ - ۱۰: <mark>۵</mark> ۹ | استوديو ذكر مبين ميزبان استاد اصفهانيان                        | 45 🛩 🕑 🗆  |                       |     |

در مرحله بعد به سایت خود بروید و محتوای بارگذاری شده خود را مشاهده نمایید. در اینجا ما یک فایلmp4بارگذاری کردیم.

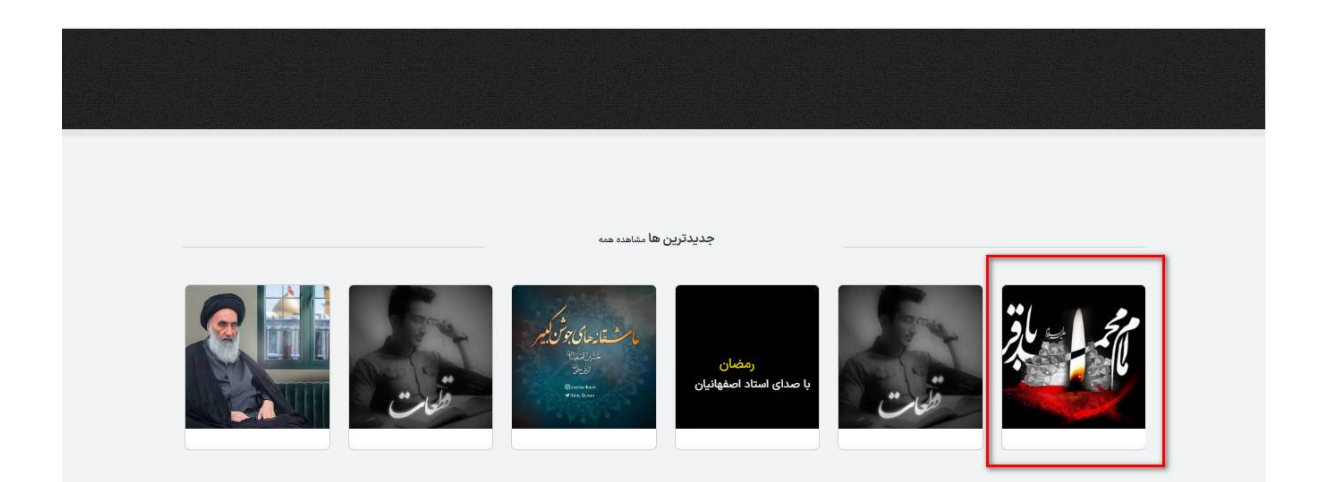

**آرمان پردازان نوین**سس

تلفن :۳۹۳۰۱۰۱۰۳۰ uconf.ir @uconfyar

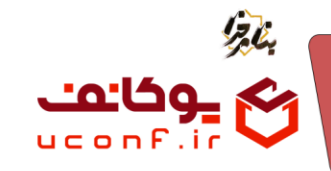

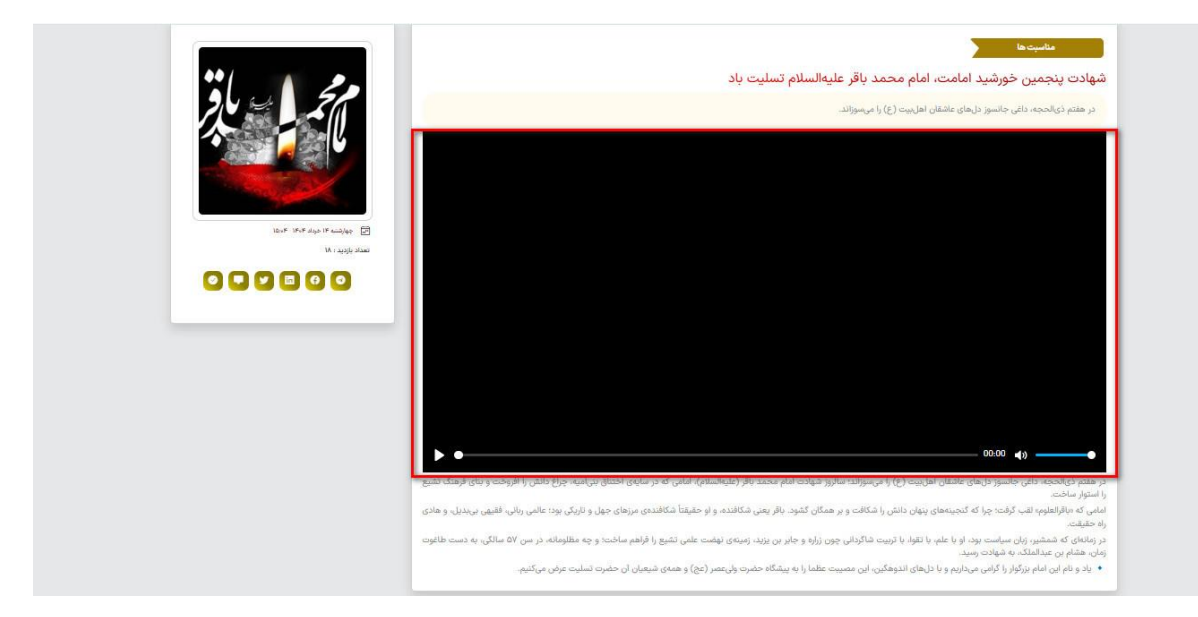

۲. بارگذاری فایل صوتی یا تصویری به عنوان ضمیمه های مطالب محتوا و نحوه پخش آنها به صورت پلی لیست

شما می توانید علاوه بر بارگذاری فایل های صوتی و تصویری در متن مطالب و محتوا،تعدادی از فایل های مورد نظر خود را به عنوان ضمیمه های مطالب و محتوا قرار دهید.

برای انجام این کار مانند بخش قبل ابتدا از منو مطالب و محتوا ، زیر منو مطالب و محتوا را انتخاب نمایید.بر روی محتوا مورد نظر خود بروید و بر روی گزینه فایل ها کلیک کنید.

| یکشنیه او تیر ۱۴۰۴ - ۱۱:۳۶:۲۲    |                          |                                              | داشبورد                                                        | عفجه اصل      |                         | 200 1 |
|----------------------------------|--------------------------|----------------------------------------------|----------------------------------------------------------------|---------------|-------------------------|-------|
|                                  |                          |                                              | 244 CO. CO.                                                    |               | مطالب و محتوا           |       |
| پنل مدیر سایت مالک آرمان پردازان |                          |                                              |                                                                | مطالب و محتوا | · مطالب و محتوا         |       |
|                                  |                          |                                              | art en av die eil                                              | - des         | دسته بندی مطالب         |       |
|                                  |                          |                                              | التحاب دسته بتدي                                               | عنوان         | - صفحات                 |       |
|                                  |                          |                                              |                                                                |               | ۰ صفحات فرود            | Ø     |
|                                  |                          |                                              |                                                                | آيتم جديد     | · بانک فایل ها و تصاویر |       |
|                                  | نام صفحه (سئو) دسته بندی | تاريخ                                        | عنوان                                                          | 🗌 شناسه       | ، نظرات                 |       |
| ZODDO 🗸                          | (In cynelia)             | چهارشنیه ۱۴ خرداد ۱۴۰۴ - ۱۵:۰۴               | شهادت ينجمين خورشيد امامت، امام محمد باقر عليهالسلام تسليت باد | 58 🛩 ⊘ 🗆      | ۔<br>گالی، تصاوی        |       |
|                                  | مناجات ها                | چهارشنبه ۱۴ خرداد ۱۴۰۴ - ۸۸:۱۴               | قطعات                                                          | 57 🛩 🕑 🗆      | ر در او درو گار م       |       |
|                                  | مناجات ها                | چهارشنبه ۱۴ خرداد ۱۴۰۴ - ۱۳:۵۱               | رمضان                                                          | 56 🛩 🕢 🗆      | دسته بندی تاری          |       |
|                                  | مناجات ها                | چهارشنبه ۱۴ خرداد ۱۴۰۴ - ۱۳:۰۴               | عاشقانه های جوشن کبیر                                          | 55 🛩 🕢 🗆      | اعضای سایت              |       |
|                                  | مناجات ها                | چهارشنبه ۱۴ خرداد ۱۴۰۴ - ۱۲:۵۹               | قطعات                                                          | 52 🛩 🕢 🗆      | · حامیان سایت           |       |
|                                  | بادکست ها                | چهارشنبه ۱۴ خرداد ۱۴۰۴ - ۱۲:۰ <mark>۳</mark> | جلسات درس اخلاق                                                | 51 🛩 🕑 🗆      |                         |       |
|                                  |                          | چهارشنبه ۱۴ خرداد ۱۴۰۴ - ۱۲:۰۳               | سخترانی شب قدر                                                 | 50 🛩 🕢 🗆      |                         |       |
|                                  |                          | چهارشنبه ۱۴ خرداد ۱۴۰۴ - ۱۲:۰۲               | سخترانی ایام محرم 1404                                         | 49 🛩 🕢 🗆      |                         |       |
|                                  |                          | چهارشنیه ۱۴ خرداد ۱۴۰۴ - ۱۲:۰۲               | انتظار فرج                                                     | 48 🛩 🕢 🗆      |                         |       |
|                                  | توليدات اختصاصي          | چهارشنبه ۱۴ خرداد ۱۴۰۴ - ۵۹:۵۹               | استودیو ذکر مبین میزبان استاد اصفهانیان                        | 45 🛩 🕢 🗆      |                         |       |

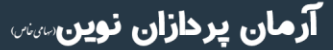

تلفن :۳۹۳ه ۱ ۵۹۹–۳۱ uconf.ir @uconfyar

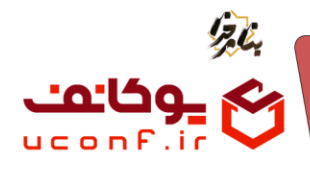

در صفحه باز شده برای اضافه کردن فایل های مورد نظر، بر روی آیتم جدید کلیک نماید.

| یکشنبه ۱۰ تیز ۱۶۰۳:۹۹ - ۱۶۰۲       | داشبورد            | 🗮 صفحه اصلی                      | ی<br>پکاین              | 20 |
|------------------------------------|--------------------|----------------------------------|-------------------------|----|
| ينل مدير سايت 🗧 مالک آزمان پردازان | ا / فایل های محتوا | مطالب و محتوا / (قطعات-57)       | مطالب و محتوا           | ۲  |
|                                    |                    |                                  |                         | m  |
|                                    |                    | آيتم جديد                        | دسته بندی مطالب         |    |
|                                    |                    |                                  | ۰ صفحات                 |    |
| Ć.                                 | <b>)</b>           |                                  | · صفحات فرود            | Ø  |
| جود نداردا                         | داده ای و          |                                  | · بانک فایل ها و تصاویر |    |
|                                    |                    |                                  | ۰ نظرات                 |    |
|                                    |                    |                                  | ۰ گالری تصاویر          |    |
|                                    |                    |                                  | ۰ دسته بندی گالری       |    |
|                                    |                    |                                  | ۰ اعضای سایت            |    |
|                                    |                    |                                  | ۰ حامیان سایت           |    |
|                                    |                    |                                  |                         |    |
|                                    |                    |                                  |                         |    |
|                                    |                    |                                  |                         |    |
| Arman.Uconf                        | رمین               | کلیه حقوق این سایت محفوظ است ذکر |                         |    |

فیلدهای خواسته شده را پر کرده.برای بارگذاری فایل های مورد نظر بر روی choosefileکلیک کرده و فایل های مورد نظر خود را بارگذاری نمایید.

در فیلد **نوع فایل اثر**، نوع فایل خود را مشخص کنید. به عنوان مثال اگر فایلی که بارگذاری کردید صوتی است،گزینه پخش صوت-mp3 را انتخاب نمایید. در کادر زرد رنگ پسوندهای مجاز و حداکثرحجم فایل برای بارگذاری فایل نوشته شده است.

| یکشنبه او تیر ۱۰:۵۲:۰۶-۱۴۰۴      |                                                                                                    | ويرايش                                    | <u>ای</u> ن                                           | 5.0 |
|----------------------------------|----------------------------------------------------------------------------------------------------|-------------------------------------------|-------------------------------------------------------|-----|
| پنل مدیر سایت مالک آرمان پردازان | صفهانيان                                                                                                    | <sup>عنوان</sup><br>مداحی استاد اد        | مطالب و محتوا                                         | •   |
|                                  | No file chosen                                                                                                    | File<br>Choose File                       |                                                       |     |
|                                  | ۲ mp:                                                                                                    | نوع فایل اثر<br>پخش صوت - 3               | صفحات فرود<br>· صفحات فرود<br>· بانک فایل ها و تصاویر | Ø   |
|                                  | جان:<br>jpg.gif,.png.JPG,.jpgg.JPEG,.PNG,.mp3,.mp4,.docx,.pdf,.jfif,.wave,.wav,.oggmpeg.avi,.wma,.amr,.zip,.rar,.m4a,xlsx,.xl<br>فایل (مکانیت) : 200 | • پسوندهای م<br>s.pptx.ppt.<br>حداکثر حجم | نظرات<br>گالری تصاویر                                 |     |
|                                  |                                                                                                    | شناسه قرم                                 | · دسته بندی کالری<br>· اعضای سایت<br>· حامیان سایت    |     |
|                                  |                                                                                                    | ی برای اعضا 🦳                             |                                                       |     |
| Arman Uconf                      | ذخیرہ تغییرات الصراف<br>داست در میں                                                                                                    | ر<br>کلیه حقوق این سایت محفود             |                                                       |     |

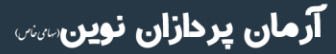

تلفن :۳۹۳ م ۱ م ۹۱ – ۳۱ م uconf.ir @uconfyar

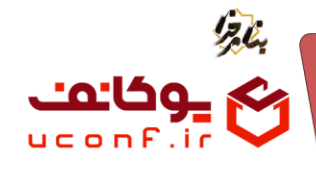

بر رو ی ذخیره تغییرات کلیک کنید.

با این کار شما یک playlist به عنوان ضمیمه های مطالب و محتوا ایجاد کرده اید.با کلیک بر رو پخش صوت، فایل صوتی پخش می شود و پلی لیستی از فایل های صوتی که بارگذاری کردید را نمایش می دهد.

به سایت اصلی خود بازگردید و تغییرات اعمال شده را مشاهده نمایید.

| المربعة الارتدارية المربعة المراجعة المراجعة المراجعة المراجعة المراجعة المراجعة المراجعة المراجعة المراجعة الم |                                                                                                    |
|----------------------------------------------------------------------------------------------------|----------------------------------------------------------------------------------------------------|
|                                                                                                    |                                                                                                    |
|                                                                                                    |                                                                                                    |
|                                                                                                    |                                                                                                    |
|                                                                                                    |                                                                                                    |
|                                                                                                    |                                                                                                    |
|                                                                                                    |                                                                                                    |
|                                                                                                    |                                                                                                    |
|                                                                                                    | enter de la companya de la companya de la companya de la companya de la companya de la companya de la companya                                                                                                    |
|                                                                                                    | در هم داریمه دانی جامو داریای تعلیم (باری) را مهراند بازیر هیانه امار معمد بالا (بنایالمای) اماری که در مایی افتان با توجه را تعلی از انتخاب و امار باعث.<br>امان که بازالماور اس کرایی باله کمیسای ایران داشته را بر ممان کافتو دارار بین کافته و اول می بالا ماری زمانی می                                                                                                    |
|                                                                                                    | در هم دولمیه دانی جامو دریای تعلق اطریب (ر) با میدراند سایر دنیافت امار مصد بالا (شیالسای) امانی که در ماین اعتق بیاییم، چرا دلکن الارضا و یای قرمک تغیر و استرا سامد.<br>امن که بالایلوم ای کرفت والا کمیسای این ماکنه را بر سنگ کمی در بالا زیش کامند و در مطلب کامندی میداندی و یای و<br>در زمانی که شکس زیان سامند برای با قرب الزیت کارانی چون راه و بایان زیرد برمی فقت علی شما می دادند و به مطلب در<br>مواده رسید این این این این کرفت و از ماین الزیت کارانی چون راه و بایان زیرد می فقت علی شدن و این میداند و بای معلم در میداندی این می معامل این است.<br>مواده رسید این میداند و این معامل این ماکن بین ماکرانی چون راه و بایان زیرد می ماینده عمل این می ماین و این می<br>- بایان این این میکان را می ماین را در ماین می ماین ماکن بایان که همه دارند و در این روید این می می این و این م  |
|                                                                                                    | در علم ترکنجه دللی جانس زیادی عاشان اطریب (ع) ، می بوراند نابروز شیافت امام معد بالار (شیابلنامی) امامی این می بیانی انتش را ایرخت و یکی قرمت تشیع را ستوار ساخت.<br>امنی که بالولولوم این کرفت چار که گذیبیتهای پنهای دلشی خانف و بر عمال تقور، بالار پنیش تخاننده و از میتیا خانفت<br>مراهای که تصویر رای سیاست بود او با علیها تقور، بالا تریت آمارتانی چون زیاد و جایر بن زیاد توینی و نامی شود ترکی بود تاقین زیان شهین زیادی همی تعاوم مادید.<br>۹ . یا دو تام این امام بیزگرار با گرامی میدایم و با دلیهای افتوانی این مسیت علقما را به پیشگاه طعرت و این می می<br>۱۰ . یا دو تام این امام بیزگرار با گرامی میدایم و با دلیهای افتوه گذین این مصیب علقما را به پیشگاه طعرت و این معرف آمارش می می تعلیم می می تعیم                                                                                |
| ſ                                                                                                    | بر هند توانجه، اللي جانيور زيران كانش اطريب (ع) رامي،وزند مايور غيادت امام معمد بالار البوالسامي) مايس كه در مايين استان بيرياميه، جرايا تلكي را البواحث و بيان قومك تشوع را استرار مانند.<br>امايي كه بالالفتوب اللي كرفت بيا كه كبيمادي بيان تعكن را مكانت و بر ممكن گفرد بالر بين شكاننده و از طبقا مكانت و بيا مقرم ايين حقى راين الغين بريين و استرار مكاند.<br>در زيادتاي كه خصلين راي ساست بيد او با عليه با تقريان الرياس مكانت و بر ممكن گفرد بالر بين شكاننده و از طبقا مكانت و بيا مقرم است توجو ماي قويان رسيد.<br>- باد و نام اين المام برگزار با كرامي مهدايم و با تلويان الدومكن اين معييت علما را يه بينكلا حضره رايي و هماي شعبان ان حضرت و معاني مي المار<br>- باد و نام اين امام برگزار با كرامي مهدايم و با تلويان الدومكن اين معييت علما را يه بيشكلا حضرت و معاني تعليم مي<br>موجو |
| [                                                                                                    | بر هم تواحمه، اللي جامور تريان عاشل اطريب (ع) ومهرولاد مايور خيادت امام معمد بقار البنوالسام)، اعلى كه در ماين استان سياميه، مراع بتقدي البرخت و بيان قرصات تعليم واستار ساعت.<br>اعلى كه «الالقطوم اللي كراحت بها كه كمينحان بهان نكش و خاطات و بر ممال تقدود اطر بعن تكافنده و او طبقاً مكافنت من مان جوان و تريان مي خدم زيان مقدي بيندان و خاص و معيقاً .<br>و بارد و نامان كه كشفين ران سياست بود او با عليه با تلويد بالرياني، عثوان من بين دين و بينمان نقيد بالم بعض عن<br>• ياد و نام اين امام بيركار با كرامي ميدايم و با تلويان ليوفك المراحل في سينكلا خلص و فرعم (مع) و همان شعول الى خص من المان المام معالم من عبدالله به<br>• ياد و نام اين امام بيركار با كرامي ميدايم و با تلويان للوطنات الى سينكلا خلص و فرعم (مع) و همان شعول الى خطب مي<br>هو به ا                                 |

| <ul> <li>ید و نام این امام بزرنوار را نرامی میداریم و با دناهای اندوهدین، این مصیبت عصفا را به بیسانه حضرت ولیعضر زعج) و همای سیعیان ان<br/>حضرت تسلیت عرض میکنیم.</li> </ul> | A                      |
|----------------------------------------------------------------------------------------------------|------------------------|
| ین م<br>ه مداحی محمود کریمی 🔶 پخش صوت                                                                                                    |                        |
| <ul> <li>مداحی استاد اصفهانیان</li> </ul>                                                                                                    |                        |
|                                                                                                    |                        |
|                                                                                                    |                        |
| د کریمی<br>(۱) ∎ 47:19                                                                                                    | ی<br>مداحی محمر<br>• • |
| محمود کریمی<br>استاد اصفهادان                                                                                                    | ہ مداحی                |

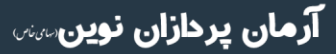

تلفن :۳۹۳ م۱۰۹۹ م uconf.ir @uconfyar

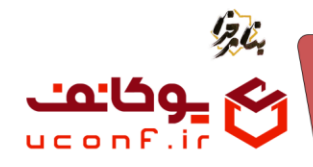

۳. ایجاد یک playlist صوتی (پادکست) به کمک پنل محتوا در صفحه اصلی

ابتدا از منو مطالب و محتوا ، زیر منو دسته بندی مطالب و محتوا را انتخاب کنید.بر روی آیتم جدید کلیک کنید و یک آیتم جدید ایجاد نمایید.

| دوشنبه ۲» تیر ۰۱۴۰۴ - ۱۴۰۴ - ۷۷:۴۸:۳۵ |                           |          | داشبورد         | فحه اصلی                            | uo <b>=</b>     | نیاین<br>بخانین         | A. |
|---------------------------------------|---------------------------|----------|-----------------|-------------------------------------|-----------------|-------------------------|----|
| پنل مدیر سایت 🛛 مالک آرمان پردازان    |                           |          |                 | طالب                                | دسته بندی ه     | مطالب و محتوا           | •  |
|                                       |                           |          |                 |                                     |                 | · مطالب و محتوا         |    |
| 1                                     |                           |          |                 | ديد                                 | آيتم ج          | ۰ دسته بندی مطالب       | •  |
| _                                     | مديريت اخبار و اطلاعيه ها | زیر گروہ | عنوان           | شناسه                               |                 | ۰ صفحات                 |    |
|                                       | 2                         | 0        | توليدات اختصاصى | 19                                  |                 | صفحات فرود              | Ø  |
|                                       | 4                         | 0        | پادکست ها       | 20                                  |                 | · بانک قایل ها و تصاویر |    |
|                                       | 1                         | 0        | مناسبت ها       | 21                                  |                 | · نظرات                 |    |
|                                       | 0                         | 0        | آیات مبین       | 22                                  |                 | ۰ گالری تصاویر          |    |
|                                       | 4                         | 0        | سخنرانی ها      | 24                                  |                 | ۰ دسته بندی گالری       |    |
|                                       | 4                         | 0        | مناجات ها       | 25                                  |                 | ا اعضای سایت            |    |
|                                       | 0                         | 0        | احاديث          | 27                                  |                 | · حامیان سایت           |    |
|                                       |                           |          |                 | 1 تا 7 از 7 ردیف                    | نمایش           |                         |    |
| Arman.Uconf                           |                           |          | ٥               | بایت محفوظ است <mark> ذکر می</mark> | کلیه حقوق این ، |                         |    |

در پنجره باز شده فیلد ها را پر کنید. همانطور که ملاحظه میکنید در اینجا ما عنوان خود را پادکست قرار دادیم.

| دوشنیه ۲۰ تیر ۱۴۰۴ - ۷۷:۴۸:۳۵    | چ                                       | <u>آی</u> ن   | 122 |
|----------------------------------|-----------------------------------------|---------------|-----|
| پنل مدیر سایت مالک آرمان پردازان |                                         | مطالب و محتوا | •   |
|                                  | عنوان<br>بالدك بير ما                   |               | •   |
|                                  | پددست ها                                |               |     |
|                                  |                                         |               |     |
| Z                                |                                         |               | ø   |
| Z                                |                                         |               |     |
| Z                                |                                         |               |     |
|                                  |                                         |               |     |
| Z                                |                                         |               |     |
|                                  | p Press Alt+0 for help 0 words 🗿 tiny 🛷 |               |     |
| Z                                |                                         |               |     |
|                                  | ذخيره تغييرات انصراف                    |               |     |
|                                  |                                         |               |     |
|                                  |                                         |               |     |
| Arman. Uconf                     | کلیه حقوق این سایت محفوظ است ذکر میں    |               |     |

بر روی ذخیره تغییرات کلیک کنید.

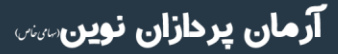

۳۱–۹۱۰، ۱۰۳۹۳ uconf.ir @uconfyar

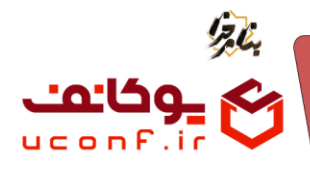

همانطور که مشاهده میکنید دسته بندی ما با عنوان پادکست ایجاد شده است.

| دوشنبه ۲ه تیر eV:FA:۲۵ - ۱۴۰۴ د    |                           |          | داشبورد         | فحه اصلی             | ⊒ ∞             | کین                   | J. |
|------------------------------------|---------------------------|----------|-----------------|----------------------|-----------------|-----------------------|----|
| پنل مدیر سایت 🛛 مالک آرمان پردازان |                           |          |                 | مطالب                | دسته بندی ه     | مطالب و محتوا         | •  |
|                                    |                           |          |                 |                      |                 | · مطالب و محتوا       |    |
| 1                                  |                           |          |                 | عديد                 | آيتم ج          | ۰ دسته بندی مطالب     | •  |
|                                    | مديريت اخبار و اطلاعيه ها | زیر گروہ | عنوان           | شناسه                |                 | ۰ صفحات               | ⊠  |
|                                    | 2                         | 0        | توليدات اختصاصى | 19                   |                 | · صفحات فرود          | Ø  |
|                                    | 4                         | 0        | پادکست ها       | 20                   |                 | بانک فایل ها و تصاویر |    |
| Ø                                  | 1                         | 0        | مناسبت ها       | 21                   |                 | ، نظرات               |    |
|                                    | 0                         | 0        | آیات مبین       | 22                   |                 | گالری تصاویر          |    |
|                                    | 4                         | 0        | سخنرانی ها      | 24                   |                 | ۰ دسته بندی گالری     |    |
|                                    | 4                         | 0        | مناجات ها       | 25                   |                 | اعضای سایت            |    |
|                                    | 0                         | 0        | احاديث          | 27                   |                 | ۰ حامیان سایت         |    |
|                                    |                           |          |                 | 1 تا 7 از 7 رديف     | نمایش           |                       |    |
| Arman.Uconf                        |                           |          | ****            | سایت محفوظ است ذکر ہ | کلیه حقوق این ا |                       |    |

در مرحله بعد از منو پنل ها زیر منو پنل محتوا را انتخاب کنید.به منظور ایجاد یک پنل محتوا جدید بر روی آیتم جدید کلیک نمایید.

| دوشنبه ۲۰ تیر ۲۰۴۴ - ۸:۰۹:۲۱ ه.   |           |             | داشبورد                  | فحه ا <mark>صل</mark> ی | ∞ ≡        | نیاین<br>مخالف                                      | 5 |
|-----------------------------------|-----------|-------------|--------------------------|-------------------------|------------|-----------------------------------------------------|---|
| بل مدیر سایت 🛛 مالک آرمان پردازان | Ų         |             |                          | نل محتوا                | ينل ها / ي | پنل ها                                              | ۲ |
| <b>(</b>                          |           |             |                          | دىد ]                   | آيتم ح     | ۰ منو                                               |   |
|                                   | صفحه فرود | موقعيت      | عنوان                    |                         |            | · بدل محتوا                                         |   |
|                                   | آیات مبین | LandSection | آیات مبین                | $\odot$                 |            | - بنار آیتم                                         | Ø |
|                                   |           | HomeSection | توليدات اختصاصى          | $\odot$                 |            | ، متن آذاد                                          |   |
|                                   |           | HomeSection | جدیدترین ها              | $\odot$                 |            | - بنا، سایت                                         |   |
|                                   | حديث      | LandSection | احادیث مبین              | $\odot$                 |            | بين سيت                                             |   |
|                                   | مناجات    | LandSection | مناجات                   | $\odot$                 |            | ین فید سی                                           |   |
|                                   |           | HomeSection | سخرانی ها                | $\odot$                 |            | پین مرم                                             |   |
|                                   |           |             | پادکست ها                | $\odot$                 |            | بين حمين سايت                                       |   |
| Z:                                |           | HomeSection | مناجات                   | $\odot$                 |            | پین اعظای شایت                                      |   |
|                                   | سخنرانی   | LandSection | سخنرانی ه <mark>ا</mark> | $\odot$                 |            | ب پین نماس                                          |   |
|                                   |           |             |                          | 1 تا 9 از 9 ردیف        | نمایش      | · اسدریپت<br>· پنل تقسیم بندی<br>· پنل گالری تصاویر |   |
|                                   |           |             |                          |                         |            | mile con line                                       |   |

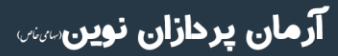

•۳۱–۹۱۰، ۱۰۳۹ تلفن :۳۹–۳۱ uconf.ir @uconfyar

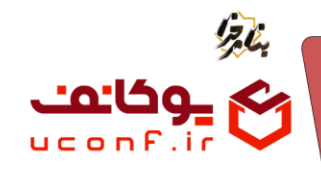

در پنجره باز شده فیلد ها را تکمیل نمایید.

| دوشنبه ۲۰ زیر ۸۰،۹۰:۲۱ - ۱۴۰۴           |                                                                     | ويرايش               | م<br>م           |
|-----------------------------------------|---------------------------------------------------------------------|----------------------|------------------|
| ینل مدیر سایت مالک آرمان پردازان        | <br>ټکن                                                             | عنوان                | پنل ها           |
|                                         |                                                                     | پادکست ها            |                  |
|                                         |                                                                     | توضيحات              |                  |
|                                         | 53 B I ⊻ <del>S</del> <u>A</u> ∨ <b>∠</b> ∨ <b>≡</b> ≡ ≡ ≡ ∷ ∨ i= ∨ | · ···                |                  |
|                                         |                                                                     |                      |                  |
|                                         |                                                                     |                      |                  |
|                                         |                                                                     |                      |                  |
|                                         |                                                                     |                      |                  |
|                                         |                                                                     |                      |                  |
| <b>M</b> (f)                            | n Proce Alt+0 for boln                                              | Querds Otiny         |                  |
|                                         | p Press Aut+0 to Help                                               | o words G tilly /    |                  |
|                                         | ستون                                                                | استایل               |                  |
|                                         | 4                                                                   |                      |                  |
|                                         | تعداد                                                               | تعداد ستون در موبایل | - پنل تقسیم بندی |
|                                         | 4                                                                   | 1                    |                  |
| • · · · · · · · · · · · · · · · · · · · | مرتب سازی بر اساس                                                   | دسته بندی            | بنا , محصات      |

در ادامه از فیلد دسته بندی ، پادکست ها را انتخاب می کنیم.

| ددهنده ۲۰ تی ۲۰۴۰ - ۱۲۰۴۰ - ۲۰   | متب سانی، بر اساس،                | دسته بندی،                                                                                                    | . Co               | 55  |
|----------------------------------|-----------------------------------|----------------------------------------------------------------------------------------------------|--------------------|-----|
| $\bigcirc$                       | جديدترين                          | يادكست ها                                                                                                    | بعاين              | 7.0 |
| پنل مدیر سایت مالک آرمان پردازان |                                   | همه دسته بندی ها                                                                                                    | بنل ها             | ۲   |
|                                  | تم ظاهری<br>Plaul intAudioContont | توليدات اختصاص                                                                                                    |                    | 8   |
|                                  | PlayListAudiocontent              | استارید اور استارین         ودید ترین           استارید اور استارید اور ا<br>اور استارید اور استارید اور استارید اور استارید اور استارید اور استارید اور استارید اور استارید اور استارید اور استارید اور استارید اور استارید اور استارید اور استارید اور استارید اور استارید اور اور استارید اور اور استارید اور اور ا |                    |     |
|                                  |                                   |                                                                                                    | ۰ اینل محتوا       | -   |
| CA (P)                           |                                   |                                                                                                    | ۰ اسلاید شو        |     |
|                                  | 🔵 نمایش عنوان                     | ایت مبین                                                                                                    | · ينل آيتم         | Ø   |
|                                  |                                   | سحترانی ها                                                                                                    | متن آزاد           |     |
|                                  | 💿 نمایش تاریخ                     | مناجات ها                                                                                                    | in dia Da          |     |
|                                  | 💿 نمایش دکمه ادامه                | احاديث                                                                                                    | پن سيت             |     |
|                                  | ن شروع اتوماتیک                   | 💿 نمایش دکمه های راهبری                                                                                                    | ۰ پنل صحت سنجی     |     |
|                                  |                                   |                                                                                                    | ۰ ينل فرم          |     |
|                                  | ShowContentTitle                  | 💿 متحرک                                                                                                    | · ينل حاميان سايت  |     |
|                                  | ويژه                              | 💿 💿 نمایش متن                                                                                                    | · پنل اعضای سایت   |     |
|                                  |                                   | المارش، تعداد بالديد                                                                                                    | ۰ ينل تماس         |     |
|                                  |                                   |                                                                                                    | - المكينية         |     |
|                                  |                                   |                                                                                                    | استريپت            |     |
|                                  | ذخيره تغييرات انصراف              |                                                                                                    | · پنل تقسیم بندی   |     |
|                                  |                                   |                                                                                                    | ۰ پنل گالری تصاویر |     |
| *                                |                                   |                                                                                                    | unit accorden      |     |

**آرمان پردازان نوین**سس

تلفن :۳۹۳۰۱۰۹۹۰ uconf.ir @uconfyar

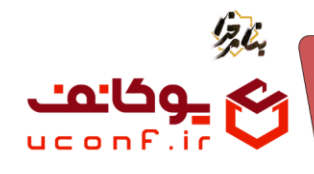

چون در اینجا پلی لیست ما صوتی است با انتخاب فیلد تم ظاهری در منو کشویی باز شده گزینهPlaylistAudioContentرا انتخاب کنید.

| هدی ۱۴۹۶ - ۱۴۹۴ - ۱۴۹۴ - در مالیک | مرتب سازی بر اساس<br>-    | دسته بندی               | ن<br>الانارى  | 1248 |
|-----------------------------------|---------------------------|-------------------------|---------------|------|
| بنل مدیر سایت مالک آرمان پردازان  | جديدترين                  | پادکست ها               | ينل ها        | •    |
|                                   | تم ظاهری                  | موقعيت                  |               | m l  |
|                                   | PlayListAudioContent      | انتخاب موقعيت           |               |      |
|                                   | انتخاب قالب نمایش         | شناسه صفحه قرود         |               |      |
|                                   | SimpleContent             | صفحه اصلى               |               |      |
|                                   | HorizontalContent         | 💽 انتشار                |               | Ø    |
|                                   | SlideContent              | 💿 دکمه مشاهده همه       |               |      |
| RA                                | HorizontalTabContent      | ی نمایش تصویر           |               |      |
|                                   | PlayListVideoContent      |                         |               |      |
|                                   | Playl istAudioContent     | 💿 نمایش دکمه های راهبری |               |      |
|                                   | SimpleMediaContent        | 💿 متحرک                 |               |      |
|                                   | 0,jg 0                    | ا نمایش متن             |               |      |
|                                   |                           |                         |               |      |
|                                   |                           | 💿 نمایش تعداد بازدید    |               |      |
|                                   |                           |                         |               |      |
|                                   | ذُمْرِه تَعْسِرات النصراف |                         |               |      |
|                                   |                           |                         |               |      |
| •                                 |                           |                         | بنا ، محصولات |      |

بر روی ذخیره تغییرات کلیک نمایید.

پنل محتوای ما با عنوان پادکست ایجاد شد.

| دوشنبه ۲۰ تیر ۱۴۰۴ - ۸۱۰۹۰۱۱      |           |             | داشبورد         | صفحه اصلی              | ليكين ≡               | 10 |
|-----------------------------------|-----------|-------------|-----------------|------------------------|-----------------------|----|
| پنل مدیر سایت 🛛 مالک آرمان پردازا |           |             |                 | ينل ها / ينل محتوا     | پنل ها                | ۲  |
|                                   |           |             |                 |                        | ۰ منو                 |    |
|                                   |           |             |                 | ايتم جديد              | پنل محتوا             | •  |
|                                   | صفحه فرود | موقعيت      | عنوان           |                        | ۰ اسلاید شه           | ⊠  |
|                                   | آیات مبین | LandSection | آیات مبین       | $\odot$ $\Box$         | and the s             | ⊜  |
| 20                                |           | HomeSection | توليدات اختصاصى | $\odot$ $\Box$         | پس بيس                |    |
|                                   |           | HomeSection | جدیدترین ها     | $\odot$ $\Box$         | مین اراد              |    |
|                                   | حديث      | LandSection | احادیث مبین     | 0                      | · پنل سایت            |    |
|                                   | مناجات    | LandSection | مناجات          | $\odot$                | ینل صحت سنجی          |    |
|                                   |           | HomeSection | سخرانی ها       | 0                      | ۰ پنل فرم             |    |
|                                   |           |             | بادکست ها       | $\odot$                | ·     پنل حامیان سایت |    |
| <b>K</b> C                        |           | HemePeatien | -l-h-           |                        | ۰ پنل اعضای سایت      |    |
|                                   |           | Homesection | سجان            |                        | ۰ پنل تماس            |    |
|                                   | سخنرانی   | LandSection | سخنرانی ها      | $\odot$                | اسكريپت               |    |
|                                   |           |             |                 | نمایش 1 تا 9 از 9 ردیف | · پنل تقسیم بندی      |    |
|                                   |           |             |                 |                        | ینل گالری تصاویر      |    |
|                                   |           |             |                 |                        | cultures a the st     |    |

۳۱–۹۳۰، ۱۰۳۹۳، تلفن :۳۹–۳۰ uconf.ir @uconfyar

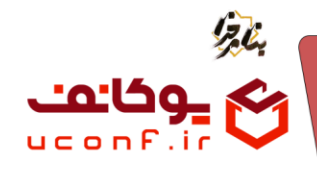

به سایت خود بازگردید ، همانطور که ملاحظه می کنید در صفحه اصلی سایت پنل محتوایی با عنوان پادکست قرار گرفته است و پلی لیست ما در این قسمت ایجاد شده و با کلیک بر روی آنها صوت پخش می شود.

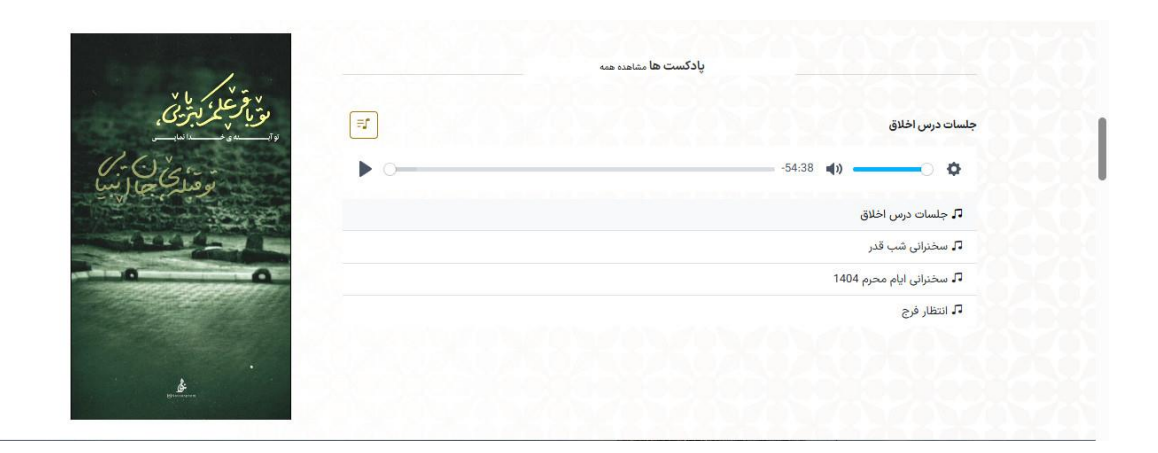

## ۴. ایجاد یک playlist فیلم به کمک پنل محتوا در صفحه اصلی .

از منو مطالب و محتوا ، زیر منو دسته بندی مطالب را انتخاب کرده و بر روی آیتم جدید کلیک کنید.

| دوشنبه ۲۰ تیر ۱۴۰۴ - ۸۰:۴۹:۰۴      |                           |          | داشبورد         | لفخه اصلی        | ∞ Ξ           | نیاین<br>محالی          | E. |
|------------------------------------|---------------------------|----------|-----------------|------------------|---------------|-------------------------|----|
| پنل مدیر سایت 🛛 مالک آرمان پردازان |                           |          |                 | مطالب            | دسته بندی     | مطالب و محتوا           | ۲  |
|                                    |                           |          |                 |                  |               | · مطالب و محتوا         |    |
| 1                                  |                           |          |                 | جديد             | آيتم <        | ۰ دسته بندی مطالب       | •  |
|                                    | مديريت اخبار و اطلاعيه ها | زير گروه | عنوان           | شناسه            |               | - صفحات                 |    |
|                                    | 2                         | 0        | توليدات اختصاصى | 19               |               | · صفحات فرود            | Ø  |
|                                    | 4                         | 0        | پادکست ها       | 20               |               | · بانک فایل ها و تصاویر |    |
| Ø                                  | 1                         | 0        | مناسبت ها       | 21               |               | • نظرات                 |    |
|                                    | 0                         | 0        | آیات مبین       | 22               |               | گالری تصاویر            |    |
|                                    | 4                         | 0        | سخترانی ها      | 24               |               | ۰ دسته بندی گالری       |    |
|                                    | 4                         | 0        | مناجات ها       | 25               |               | اعضای سایت              |    |
| Ø                                  | 0                         | 0        | احاديث          | 27               |               | ۰ حامیان سایت           |    |
|                                    |                           |          |                 | 1 تا 7 از 7 ردیف | نمایش         |                         |    |
| Arman,Uconf                        |                           |          | کر میں          | سایت محفوظ است ذ | کلیه حقوق این |                         |    |

تلفن :۳۹۳ ۱ م ۹۱ – ۳۱ م uconf.ir @uconfyar

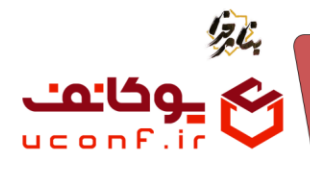

عنوان آيتم جديد خود را توليدات اختصاصي گذاشته و بر روي ذخيره تغييرات كليک ميکنيم.

| دوشنبه ۲۰ تیر ۲۰۴۲ - ۲۰۴۸ م      | چ<br>آيتم جديد                        | <u>نگ</u> ان  | 123 |
|----------------------------------|---------------------------------------|---------------|-----|
| پنل مدیر سایت مالک آرمان پردازان |                                       | مطالب و محتوا | ۲   |
|                                  | عنوان<br>تماريزات اختصاص              |               | B   |
|                                  |                                       |               |     |
| 57                               |                                       |               | ⊠   |
| R 3                              |                                       |               | Ø   |
|                                  |                                       |               |     |
|                                  |                                       |               |     |
|                                  |                                       |               |     |
|                                  |                                       |               |     |
| P                                | Press Alt+0 for help 0 words 🕑 tiny 🦽 |               |     |
|                                  |                                       |               |     |
| انصراف                           | ذخيره تغييرات                         |               |     |
|                                  |                                       |               |     |
|                                  |                                       |               |     |
| Arman Udonf                      | کلیه حقوق این سایت محفوظ است ذکر میین |               |     |

همانطور که مشاهده میکنید دسته بندی ما با عنوان تولیدات اختصاصی ایجاد شد.

| دوشنبه ۲۰ تیر ۸:۴۹:۰۴ - ۱۴۰۴ م   |                           |          | شبورد           | حه اصلی دا             | ۵۵ 🔳            | نین<br>میران            | ,<br>Lo |
|----------------------------------|---------------------------|----------|-----------------|------------------------|-----------------|-------------------------|---------|
| پنل مدیر سایت مالک آرمان پردازان |                           |          |                 | طالب                   | دسته بندی م     | مطالب و محتوا           | •       |
|                                  |                           |          |                 |                        |                 | · مطالب و محتوا         |         |
| <b>a</b>                         |                           |          |                 | ديد                    | آيتم ج          | دسته بندی مطالب         |         |
|                                  | مديريت اخبار و اطلاعيه ها | زیر گروہ | عنوان           | شناسه                  |                 | • صفحات                 | ⊠       |
|                                  | 2                         | 0        | توليدات اختصاصي | 19                     |                 | ۰ صفحات فرود            | Ø       |
| Z                                | 4                         | 0        | يادكست ها       | 20                     |                 | · بانک فایل ها و تصاویر |         |
|                                  | 1                         | 0        | مناسبت ها       | 21                     |                 | • نظرات                 |         |
|                                  | 0                         | 0        | آیات مبین       | 22                     |                 | ۰ گالری تصاویر          |         |
|                                  | 4                         | 0        | سخنرانی ها      | 24                     |                 | ۰ دسته بندی گالری       |         |
|                                  | 4                         | 0        | مناجات ها       | 25                     |                 | ا اعضای سایت            |         |
|                                  | 0                         | 0        | احاديث          | 27                     |                 | ۰ حامیان سایت           |         |
|                                  |                           |          |                 | تا 7 از 7 ردیف         | تمايش 1         |                         |         |
| Arman.Uconf                      |                           |          |                 | ایت محفوظ است ذکر مبین | کلیه حقوق این س |                         |         |

آرمان پردازان نوین

•۳۱–۹۱۰، ۱۰۳۹ تلفن :۳۹–۳۱ uconf.ir @uconfyar

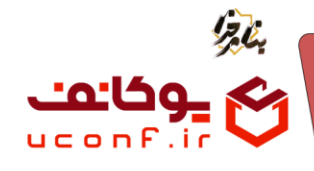

از منو پنل ها زیر منو پنل محتوا را انتخاب کرده و روی آیتم جدید کلیک کرده و یک آیتم با عنوان تولیدات اختصاصی ایجاد می کنیم.

| دوشنبه ۲۰ تیز ۲۰۱۴ - ۱۴۰۶ و      |                                                  |                      | ن<br>نیان    | 528 |
|----------------------------------|--------------------------------------------------|----------------------|--------------|-----|
| پنل مدیر سایت مالک آرمان پردازان |                                                  |                      | ینل ها       | ۲   |
|                                  | آیکن                                             | عنوان                |              | m   |
|                                  |                                                  | توليدات اختصاصي      |              |     |
|                                  |                                                  | توضيحات              |              |     |
|                                  | \$3 B I U <del>S</del> A × ∠ × F F F F F F F F F | ≡ ∽ …                |              | Ø   |
|                                  |                                                  |                      |              |     |
|                                  |                                                  |                      |              |     |
|                                  |                                                  |                      |              |     |
|                                  |                                                  |                      |              |     |
|                                  |                                                  |                      |              |     |
|                                  | p Press Alt+0 for help                           | 0 words 🖸 tiny 🥖     |              |     |
|                                  | ستون                                             | استایل               |              |     |
| Ø₿                               | 4                                                | wraper section-1     |              |     |
|                                  | تعداد                                            | تعداد ستون در موبایل |              |     |
|                                  | 4                                                | 2                    | یں تشیر بنان |     |
| •                                | مرتب سازی بر اساس                                | دسته بندی            | ین دری تعویر |     |

از منوی دسته بندی گزینه تولیدات اختصاصی را انتخاب کنید.

| دوشنبه ۲۰ تیر ۱۴۰۴ - ۱۴۰۵ ه.     | مرتب سازی بر اساس<br>جدید آدین          | دسته بندی<br>تمار ۱ (ت) اختصاص | <u>ای</u> ن<br>بکاین | 122 |
|----------------------------------|-----------------------------------------|--------------------------------|----------------------|-----|
| بنل مدیر سایت مالک آرمان پردازان |                                         |                                | ينا, ها              | ۲   |
|                                  | تم ظاهری<br>Plaul int\/ideoContont      | توليدات اختصاص                 | 1.2.51               |     |
|                                  | FlayListvideocoment                     | الاكست ها                      | - منو                |     |
|                                  |                                         |                                | ینل محتوا            |     |
| 20                               |                                         |                                | ·   اسلاید شو        | X   |
|                                  | 💽 نمایش عنوان                           | ایک مبین                       | ·   پنل آیتم         | Ø   |
|                                  |                                         | منادات ما                      | ۰ متن آزاد           |     |
|                                  | المايس تاريخ                            | المادين                        | · بنل سابت           |     |
|                                  | 💿 تمایش دکمه ادامه                      |                                | a luna lu v          |     |
|                                  | 💿 شروع اتوماتیک                         | 💿 نمایش دکمه های راهبری        | پن نیدی سیبی         |     |
|                                  | ShowContentTitle (                      | 5 - 4-                         | · پتل فرم            |     |
|                                  | Showoontent file                        | الملكرك                        | · پنل حامیان سایت    |     |
|                                  | الم الم الم الم الم الم الم الم الم الم | 💿 نمایش متن                    | · پنل اعضای سایت     |     |
|                                  |                                         | 💿 نمایش تعداد بازدید           | ۰ پنل تماس           |     |
|                                  |                                         |                                | ۰ اسکریپت            |     |
|                                  |                                         |                                | ینل تقسیم بندی       |     |
|                                  | ذخيره تغييرات انصراف                    |                                | . بنا، گالری تصاویر  |     |
| •                                |                                         |                                | , ul, a segular      |     |

•۳۱–۹۱۰، ۱۰۳۹۳ uconf.ir @uconfyar

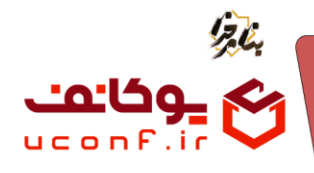

چون در این قسمت playlist ما فیلم است در قسمت تم ظاهری گزینه PlayListVideoContact را انتخاب می کنیم.

| $\leftrightarrow$ $\rightarrow$ C $\sim$ zekremobin.ir/Manager/PanelConte | nt                   | ☆ /                     | 🖸 🖸   🕐 Verify it's you 🗄                |
|---------------------------------------------------------------------------|----------------------|-------------------------|------------------------------------------|
| دوشنیه ۲۰ تیز ۱۴۰۶ - ۲۱:۵۵:۹۰                                             | مرتب سازی بر اساس    | دسته بندی               | م<br>م                                   |
| پنل مدیر سایت مالک آرمان پردازان                                          | جديدترين             | موليدات احتصاصى         |                                          |
|                                                                           | PlayListVideoContent | HomeSection             | . منو                                    |
|                                                                           | انتخاب قالب نمایش    | شناسه صفحه فرود         | 🖬 🛛 بدل محتوا                            |
|                                                                           | HorizontalContent    | صفحه اصلی               | 🖂 ، اسلاید شو                            |
|                                                                           | HeadLineContent      | 💽 انتشار                | 🗐 ، پنل آیتم                             |
|                                                                           | SlideContent         | 💿 دکمه مشاهده همه       | · متن ازاد<br>· دنار سارت                |
|                                                                           | HorizontalTabContent | 💿 نمایش تصویر           | پیل سیت<br>· بنل صحت سنجی                |
|                                                                           | PlayListAudioContent | 💿 نمایش دکمه های راهبری | ، پنل فرم                                |
|                                                                           | SimpleMediaContent   | 💿 متحرک                 | · پنل حامیان سایت                        |
|                                                                           | ۰ ویژه               | 💿 نمایش متن             | ینل اعضای سایت                           |
|                                                                           |                      | 💿 نمایش تعداد بازدید    | ۰ پنل تماس                               |
|                                                                           |                      |                         | اسكريپت                                  |
| انصراف                                                                    | ذخيره تغييرات        |                         | · پنل تقسیم بندی<br>- بنا ، گالدی، تصاوی |
| Į I                                                                       |                      |                         | پن داری میرپر                            |

بر روی ذخیره تغییرات کلیک نمایید.

همانطور که مشاهده می کنید پنل محتوای ما با عنوان تولیدات اختصاصی ایجاد شده است.

| ه ۲۰ تير ۱۴۰۴ - ۲۱ ۵۵:۳۱ م | دوشنبه    |             | داشبورد                | سفحه اصلی               | ∞ ≡      | نیاین<br>نخاین      | ₽£₀ |
|----------------------------|-----------|-------------|------------------------|-------------------------|----------|---------------------|-----|
| یر سایت 🔪 مالک آرمان پرداز | پنل مد    |             |                        | ينل محتوا               | ینل ها / | پنل ها              | •   |
|                            |           |             |                        |                         |          | ۰ منو               |     |
| 窗                          |           |             |                        | عديد                    | آيتم <   |                     |     |
|                            | صفحه فرود | موقعيت      | عنوان                  |                         |          | ۰ اسلاید شو         | ×   |
| <b>Z</b> ₽                 | آیات مبین | LandSection | آیات مبین              | $\odot$                 |          | · ينل آيتم          | E   |
|                            |           | HomeSection | توليدات اختصاصى        | $\odot$                 |          | ، متن آزاد          |     |
|                            |           | HomeSection | جدیدترین ها            | $\odot$                 |          | and a data          |     |
|                            | حديث      | LandSection | احاديث مبين            | $\odot$                 |          | پىن سايت            |     |
| 2 🗈                        | مناجات    | LandSection | مناجات                 | $\odot$                 |          | ، پن صحت سنجی       |     |
|                            |           | HomeSection | سخرانی <mark>ها</mark> | $\odot$                 |          | ۰ پنل فرم           |     |
|                            |           |             | یادکست ها              | $\odot$                 |          | ·   پنل حامیان سایت |     |
| N P                        |           | HomeSection | مناحات                 | $\overline{\checkmark}$ | 0        | · پنل اعضای سایت    |     |
| <b>K</b> A                 | 1.4.2     | LandSection | In 11 the              | 0                       |          | ۰ پنل تماس          |     |
|                            | سخبرانی   | Landsection | سخبرانی ها             | U                       |          | اسكريپت             |     |
|                            |           |             |                        | , 1 تا 9 از 9 رديف      | تمایش    | ۰ پنل تقسیم بندی    |     |
|                            |           |             |                        |                         |          | پنل گالری تصاویر    |     |
|                            |           |             | Microsoft Edge         |                         |          | . بنا، محصولات      |     |

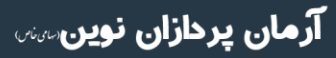

۳۱–۹۱۰۱۰۳۹۳ uconf.ir @uconfyar

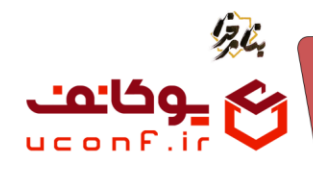

به سایت خود بازگردید. همانطور که در صفحه اصلی مشاهده می کنید در بخش تولیدات اختصاصی پلی لیست فیلم های شما ایجاد شده است.

|                                           | LEONOR -                                |
|-------------------------------------------|-----------------------------------------|
|                                           | توليدات اختصاصي سناهده سه               |
|                                           |                                         |
| گ≡لیست                                    |                                         |
| 田 استودیو ذکر مبین میزبان استاد اصفهانیان |                                         |
| 田 جشن غدیر 1404 با ذکر مبین               |                                         |
|                                           |                                         |
|                                           |                                         |
|                                           |                                         |
|                                           |                                         |
|                                           |                                         |
|                                           |                                         |
|                                           |                                         |
|                                           | ● ●                                     |
|                                           | استودیو ذکر مبین میزبان استاد اصفهانیان |
|                                           |                                         |

۵.ایجاد پنل محتوا جهت پخش محتوای صوتی و تصویری

برای ایجاد پنل محتوا جهت پخش محتواهای صوتی و تصویری ابتدا از منو پنل ها زیرمنو پنل محتوا را انتخاب کنید.بر روی آیتم جدید کلیک نمایید و عنوان مورد نظر خود را وارد کنید.

| دوشنبه ۲ + تیر ۱۳۰۶/۱۲ - ۱۳۰۶ فارسی | راهتما                            | داشبورد   | صفحه اصلی            | Ξ        | ) <b>יבעיביט</b> (יייי | 2      |
|-------------------------------------|-----------------------------------|-----------|----------------------|----------|------------------------|--------|
| ريلاين ترمانی                       |                                   |           | ا / پنل محتوا        | پنل ھ    | پنل ها                 | 88     |
|                                     |                                   |           | يتم جديد             | ,ī]      |                        | କ<br>ଭ |
|                                     | عنوان                             | -         |                      |          |                        |        |
|                                     | آرشیو اخبار<br>بنل محتوا فابل mp4 | Ø         | (                    |          | ۰ پنل محتوا            |        |
|                                     | پنل محتوا فایلmp3                 |           | C                    | -        |                        |        |
|                                     | ury                               | $\odot$   | (                    |          |                        |        |
|                                     |                                   | ,         | مایش 1 تا 4 از 4 سط  | ند<br>ند |                        | Ø      |
|                                     |                                   |           |                      |          |                        | ©<br>0 |
|                                     |                                   |           |                      |          |                        |        |
|                                     |                                   |           |                      |          |                        |        |
| Arman PTC                           |                                   | ىت ريلاين | بق این سایت محفوظ اہ | کلیه حقو |                        |        |

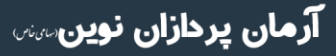

تلفن :۳۹۳ ۱۰۱۰۹ م uconf.ir @uconfyar

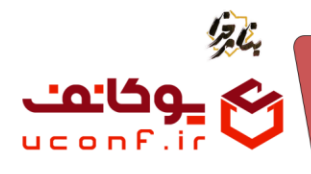

همانند مراحل قبل فیلد های مورد نظر را تکمیل کنید.

| دوشنبه ۲۰ تيز ۲۰ ۱۴۰ - ۱۲:۰۷:۱۲ فارسی | ایکن                                  | عنوان<br>ury      | گریلاین          | Ð       |
|---------------------------------------|---------------------------------------|-------------------|------------------|---------|
| ريلاين آرماني                         |                                       | توضيحات           | پنل ها           | 82      |
|                                       |                                       |                   | • منو            | •       |
|                                       | ~ ~ ~ ~ ~ ~ ~ ~ ~ ~ ~ ~ ~ ~ ~ ~ ~ ~ ~ | استایل            | ۰ اینل دوره      | 0       |
| (XC)                                  | 4                                     | wraper section-1  | • ينل اساتيد     | <b></b> |
|                                       | تعداد                                 | ستون(موبایل)      | ینل محتوا        |         |
|                                       | 4                                     | 2                 | • اسلاید شو      |         |
|                                       | نحوه مرتب سازی                        | ContentCategoryId | • ينل آيتم       | 2       |
|                                       | جديدترين                              | همه دسته بندی ها  | • متن آزاد       |         |
|                                       | تم ظاهری                              | موقعیت            | · يىل فرم        |         |
|                                       | SimpleMediaContent                    | HomeSection       | • ينل تماس       | ⊜       |
| '                                     |                                       | شناسه صفحه فرود   | • استربیت        | Q       |
|                                       |                                       |                   | یں اعتبارسیجی    |         |
|                                       | 🔵 نمایش عنوان                         | 💽 انتشار          | پین ورود         |         |
|                                       | 💽 نمایش تصویر                         | ShowDate 💽        | ، پین تفسیم بندی |         |
| Arman.PTC                             | 💽 نمایش دکمه های ناوبری               | مایش بیشتر 💽      | موققع بنا للله   |         |

با انتخاب فیلد تم ظاهری منویی برای شما باز می شود.گزینه SimpleMediaContent را انتخاب نمایید.

بر روی ذخیره تغییرات کلیک نمایید.

به سایت خود بازگردید و تغییرا اعمال شده را مشاهده نمایید.

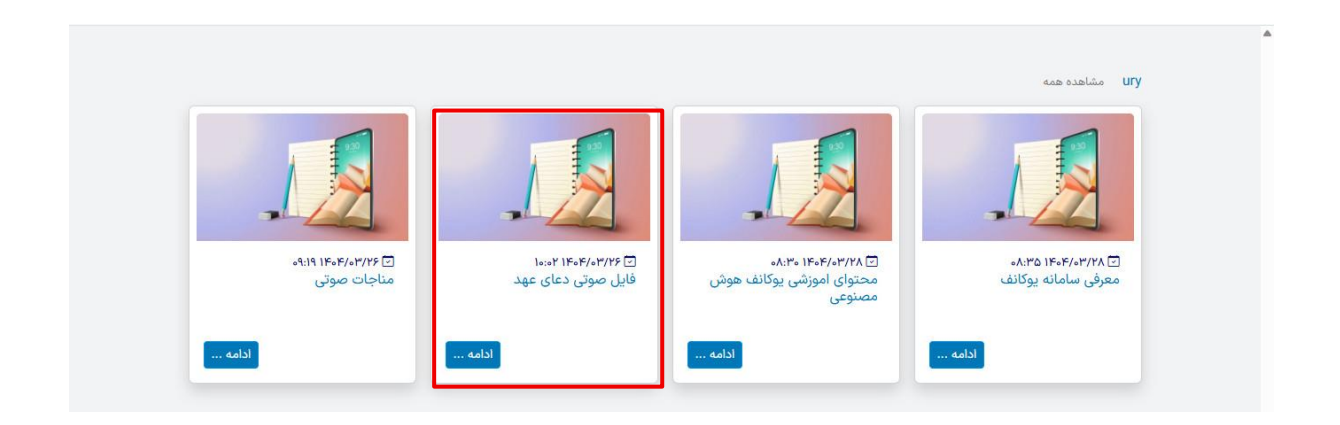

آرمان پردازان نوین

تلفن :۳۹۳ م۱۰۹۹ میں ۹۱–۹۳ uconf.ir @uconfyar

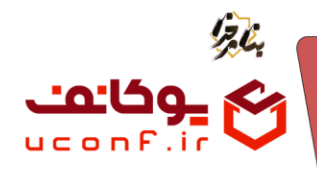

اگر فایل شما صوتی باشد با کلیک بر روی تصویر ، فایل صوتی شما پخش می شود و پلی لیست آن نمایش داده می شود.

| توعاراتهایی<br>مناجات صوتی | التوجيع المعالي المحالي المحالي<br>محالي محالي محالي المحالي المحالي المحالي المحالي المحالي المحالي المحالي المحالي المحالي المحالي المحالي المحال<br>المحالي المحالي المحالي المحالي المحالي المحالي المحالي المحالي المحالي المحالي المحالي المحالي المحالي محالي مح | المعنوعي<br>محتوای اموزش یوکانف هوش<br>مصنوعی | ۲۲۷ مشاهده همه<br>۲۲۷<br>۲۲۹<br>۲۰۹۲ ۲۰۹۲<br>۲۰۹۲ ۲۰۹۲<br>۲۰۹۲ ۲۰۹۲<br>۲۰۹۲ ۲۰۹۲<br>۲۰۹۲ ۲۰۹۲<br>۲۰۹۲ ۲۰۹۲<br>۲۰۹۲ ۲۰۹۲<br>۲۰۹۲ ۲۰۹۲<br>۲۰۹۲ ۲۰۹۲<br>۲۰۹۲ |
|----------------------------|----------------------------------------------------------------------------------------------------|-----------------------------------------------|----------------------------------------------------------------------------------------------------|
|                            | <b>alsi</b>                                                                                                    | ادامه                                         | ادامه<br>فایل صوتی دعای عهد<br>آر فایل صوتی دعای عهد<br>آر منابات صوتی                                                                                    |

در صورتی که محتوای شما فایل ویدئویی باشد با کلیک بر رو ی محتوا مورد نظر فیلم به شما نمایش داده خواهد شد.

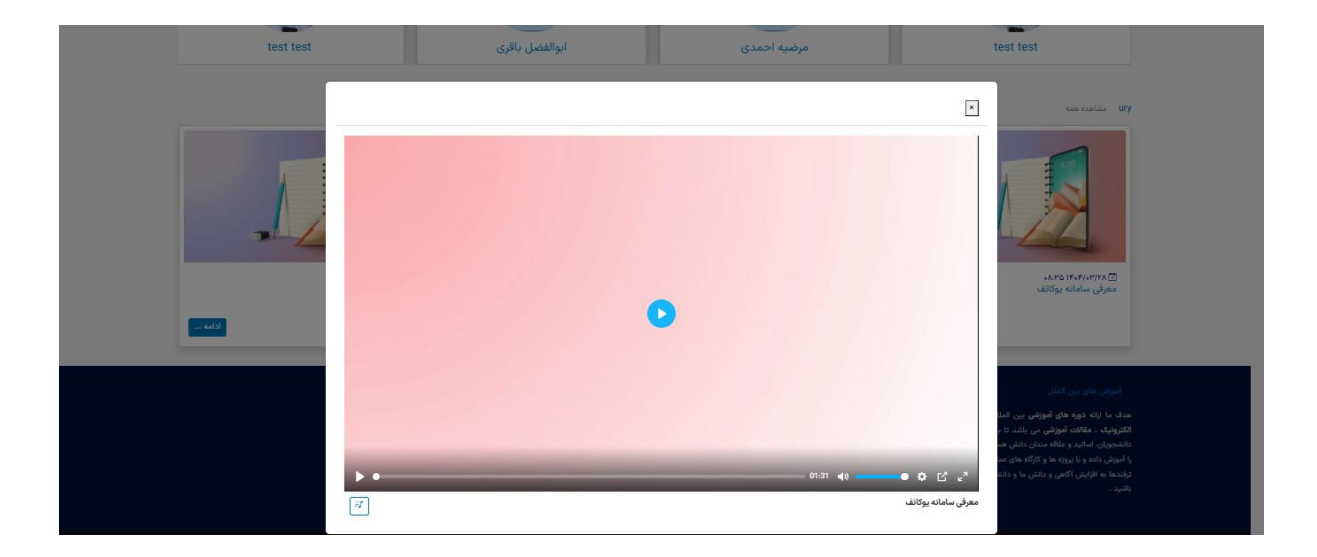

۳۱–۹۱۰،۱۰۳۹۳ uconf.ir @uconfyar

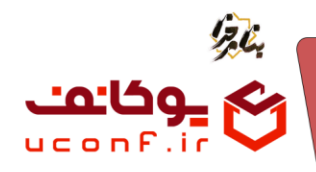

۰۵ بارگذاری فایل صوتی یا تصویری در پنل آیتم و نحوه پخش آنها به صورت playlist

از منو پنل ها، زیر منو پنل آیتم و گزینه آیتم جدید را انتخاب نمایید.

| سه شنبه ۳۰ تیز ۷:۶۳٬۴۰۰ - ۷:۶۳٬۴۰۰ فارسی | راهنما            | داشبورد   | صفحه اصلى           | Ξ            | ועניט ורייי | 2        |
|------------------------------------------|-------------------|-----------|---------------------|--------------|-------------|----------|
| ريلاين آرمانی                            |                   |           | ا / پنل ها          | ينل ھ        | پنل ها      | 88       |
|                                          |                   |           |                     | -            |             | P        |
|                                          |                   |           | يتم جديد            | Ā            |             | Ø        |
| Rea                                      | عنوان             | 0         |                     |              |             | <b> </b> |
|                                          | mp3               | 0         |                     |              |             | n        |
|                                          | انواع دوره ها     | 9         |                     |              |             | •        |
|                                          | دسته بندی دوره ها |           |                     |              | ۰ پنل آیتم  | k        |
|                                          | ینل ایتم mps      |           |                     |              |             |          |
|                                          | ینل ایتم mp4      | 6         | 2                   | _            |             | ⊠        |
|                                          | mp4               | e         |                     |              |             | Ø        |
|                                          |                   | لر        | ىايش 1 تا 6 از 6 سە | <sup>ي</sup> |             | ŋ        |
|                                          |                   |           |                     |              |             |          |
|                                          |                   |           |                     |              |             |          |
|                                          |                   |           |                     |              |             |          |
|                                          |                   |           |                     |              |             |          |
| Arman.PTC                                |                   | ست ریلاین | ق این سایت محفوظ اه | کلیه حقو     |             |          |

در پنجره باز شده فیلدهای خواسته شده را پر کنید.

چون پلی لیست ما شامل فایل های صوتی است، در فیلد تم ظاهری از منو باز شده گزینه PlayListAidoultem را انتخاب نمایید.

| . شنبه ۲۰ تیر ۷۰۴۳:۲۰۰ اورسی ۷۰ کارسی |                      | mp3                                 | (2) بىلاين          |
|---------------------------------------|----------------------|-------------------------------------|---------------------|
|                                       |                      | توضيحات                             |                     |
| ريلاين آرماني                         |                      |                                     | <u>82</u><br>پئل ها |
|                                       | λ                    |                                     | <b>.</b>            |
|                                       | ستون                 | استایل                              | 9-0                 |
|                                       | 1                    | wraper section-1                    | •: ينل دوره<br>حم   |
|                                       |                      | t interest (                        | 📟 ۰ ینل اسانید      |
| Rea                                   | HomeSection          | 2                                   | 🖷 🔹 پنل محتوا       |
|                                       |                      |                                     | 🖬 • اسلاید شو       |
|                                       | شناسه صفحه فرود      | تم ظاهری                            | 🗠 🖌 پنل آیتم        |
| Z∄⊗                                   |                      | PlayListAudioItem                   | alifeita 🔸 🔳        |
|                                       | 🔳 متحرک              | انتخاب قالب نمایش                   |                     |
|                                       | ulais - tialai 🔵     | SimpleItem                          | ~~~~ ×              |
| -                                     |                      | SimpleCountTo                       | • ينل تماس          |
|                                       | 💿 نمایش هدر          | AccordionItem                       | ۰ اسکرییت           |
|                                       |                      | PlayListVideoItem                   | • يتل اعتبارسنجي    |
|                                       |                      | PlayListAudioItem                   | • يىل ورود          |
|                                       |                      | SimpleMedialtem                     | • بنار تقسیم بندی   |
|                                       | ذخيره تغييرات انصراف | ·/                                  | In the second sec.  |
| Aman.PTC                              |                      | کلیه حقوق این سایت محفوظ است ریلاین | موقتين پي م         |

**آرمان پردازان نوین**س

تلفن :۳۹۳ م۱۰۹۹ م uconf.ir @uconfyar

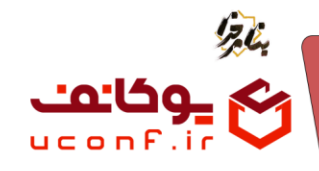

بر روی ذخیره تغییرات کلیک کنید.

برای اضافه کردن فایل های صوتی به آیتم جدیدی که ایجاد کردیم ، بر روی آیتم جدید قرار گرفته و گزینه آیتم ها را انتخاب می کنیم.

| سه شنبه ۲۳ تیز ۹۸:۵۰:۲۲۶ - ۱۲۰۶ فارسی | راهتما            | داشبورد | صفحه اصلی            | ≡        | ן עני אייי אייי | 2             |
|---------------------------------------|-------------------|---------|----------------------|----------|-----------------|---------------|
| ريلاين آرمانی                         |                   |         | / ينل ها             | پنل ها   | پنل ها          | 88            |
| -                                     |                   |         | 2                    |          |                 | <b>P</b>      |
|                                       |                   |         | بتم جدید             | ŗ        |                 | 0             |
|                                       | عنوان             |         |                      |          |                 | <del>()</del> |
|                                       | mp3               |         | $\odot$              |          |                 |               |
|                                       | انواع دوره ها     |         | $\odot$              |          |                 |               |
| ℤ⊪⇔                                   | دسته بندی دوره ها |         |                      |          | ۰ ينل آيتم      | ~             |
|                                       | پنل ایتم mp3      |         |                      |          |                 |               |
|                                       | ینل ایتم mp4      |         |                      | 0        |                 |               |
|                                       | mp4               |         | $\odot$              | 0        |                 | Ø             |
|                                       |                   |         |                      |          |                 | Ø             |
|                                       |                   |         | ایش 1 تا 6 از 6 سطر  | تە       |                 | Q             |
|                                       |                   |         |                      |          |                 |               |
|                                       |                   |         |                      |          |                 |               |
|                                       |                   |         |                      |          |                 |               |
| Aman.PTC                              |                   | ريلاين  | ق این سایت محفوظ است | کلیه حقو | • موقعیت پنل ها |               |

در پنجره باز شده بر روی آیتم جدید کلیک کرده و فیلدهای خواسته شده را تکمیل نمایید.

| ه شنبه ۵۳ تیر ۸۴۵۴ - ۲۷-۱۶۵۰ فارسی م |                                        |                                    | عنوان<br>test1                                           |
|--------------------------------------|----------------------------------------|------------------------------------|----------------------------------------------------------|
| ریلاین آرمانی                        |                                        |                                    | <sup>28</sup> پنل ها                                     |
|                                      | E3 B I ⊻ <del>S</del> A ∨ <b>Z</b> ∨ E |                                    | ب منو                                                    |
|                                      |                                        |                                    | 🔿 يىل دورە                                               |
|                                      |                                        |                                    | 📾 , ينل اسانيد                                           |
|                                      |                                        |                                    | 🖿 🔹 ينل محتوا                                            |
|                                      |                                        |                                    | 🖬 • اسلاید شو                                            |
|                                      |                                        |                                    | ا بنل آیتم                                               |
|                                      | p Press                                | Alt+0 for help 0 words             | 🖸 tiny 🥖                                                 |
|                                      | ىيە فراگير(پرسنلى)                     | شت                                 | الیکن                                                    |
|                                      |                                        |                                    |                                                          |
|                                      |                                        |                                    | ا پر ماس                                                 |
|                                      |                                        | /Но                                | me/Index/                                                |
|                                      |                                        |                                    | • پنل اعتبارسنجی                                         |
|                                      |                                        | No file sheepen                    | ImageFile بين ورود                                       |
|                                      |                                        | No hie chosen C                    | ، بنل تقسیم بندی                                         |
| Arman PTC                            |                                        | ای مجاز: jpg.png.gif<br>حجم فایل 1 | <ul> <li>موقعیت بنل ها</li> <li>موتعیت بنل ها</li> </ul> |

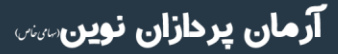

۳۱–۹۳۰، ۱۰۳۹۳، تلفن :۳۹–۳۰ uconf.ir @uconfyar

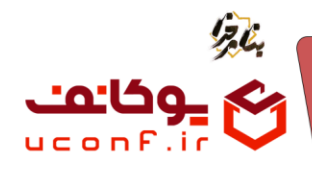

دز فیلد ImageFile می توانید فایل تصویری طبق پسوندهای مجاز و حجمی که در کادر زرد رنگ پایین مشخص شده است بارگذاری نمایید.

| A          |                      |                              | گريلاين                            | 3        |
|------------|----------------------|------------------------------|------------------------------------|----------|
| اللاب أمان |                      | لینک<br>/Home/Index/         | ینل ها                             | 88       |
|            |                      | ImageFile                    |                                    | <b>Q</b> |
|            | No file chosen       | Choose File                  | • يىلى دورە                        | ۲        |
|            | ipappa alf ::la      | • بسوندهای م                 | • ينل اسائيد                       | ⇔        |
|            | مرد مربع<br>فایل 1   | • حداکثر حجم                 | ینل محتوا                          |          |
|            |                      |                              | • اسلاید شو                        |          |
|            | No file chosen       | فایل<br>Choose File          | ينل آيتم                           | 2        |
|            |                      |                              | • متن آزاد                         |          |
|            |                      | • پسوندهای م<br>• حداکثر حجم | ۰ ایدل فرم                         |          |
|            |                      |                              | ·   پېل تماس                       | Ø        |
|            |                      | 💽 انتشار                     | • اسکرییت                          | Q        |
|            |                      | 💽 نمایش عنوان                | <ul> <li>پنل اعتبارسنجی</li> </ul> |          |
|            |                      |                              | •   پېل ورود.                      |          |
|            | ذخيره تغييرات انصراف |                              | <ul> <li>پنل تقسیم بندی</li> </ul> |          |
| Arman PTC  | است ریاین            | لانبه حقوق این سایت محقوم    | • موقعیت پنل ها                    |          |

برای ایجاد پلی لیست صوتی بر روی Choos File از فیلد فایل کلیک کرده و فایل صوتی مورد نظر را انتخاب و بارگذاری نماید. همانطور که در کادر زرد رنگ آمده است شما مجاز به انتخاب فایل هایی با پسوند mp3و mp4 و حداکثر حجم 10 هستید. بر روی ذخیره تغییرات کلیک نمایید.

همانگونه که مشاهده میکنید ما تعدادی فایل صوتی در این آیتم بارگذاری کردیم.

| سه شنبه ۳۰ تير ۱۴۰۴ - ۱۴۰۵ فارسی |   |       | ورد راهتما | داشي         | صفحه اصلی         | ≡        | ן <u>ע</u> ובט איייייי | 2       |
|----------------------------------|---|-------|------------|--------------|-------------------|----------|------------------------|---------|
| ريلاين آرماني                    |   |       |            |              | mp3 / l           | ينل ھ    | پنل ها                 | 88      |
|                                  |   |       |            |              |                   |          |                        | •       |
|                                  |   |       |            |              | يتم جديد          | Ĩ        |                        | 0       |
| 2                                |   |       |            | 0            | (                 |          |                        | <b></b> |
|                                  | U | تست   |            | 0            |                   |          |                        |         |
|                                  | 0 | mp3   |            | 0            | 1                 |          |                        | -       |
|                                  | 0 | test1 |            | $\odot$      | ļ                 |          | ۰ ينل آيتم             | Ľ       |
| L                                |   |       |            | _            | _                 | _        |                        |         |
|                                  |   |       |            |              |                   |          |                        | ⊠       |
|                                  |   |       |            |              |                   |          |                        | Ø       |
|                                  |   |       |            |              |                   |          |                        | Q       |
|                                  |   |       |            |              |                   |          |                        |         |
|                                  |   |       |            |              |                   |          |                        |         |
|                                  |   |       |            |              |                   |          |                        |         |
|                                  |   |       |            |              |                   |          |                        |         |
| Arman.PTC                        |   |       |            | ا است ریلاین | بق این سایت محفوظ | کلیه حقو |                        |         |

آرمان پردازان نوین

۳۱–۹۱۰،۱۰۳۹۳ uconf.ir @uconfyar

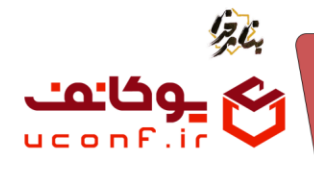

با بازگشت به سایت می بینیم که پنل آیتم ما و پلی لیستی که ایجاد کردیم ، قابل مشاهده و پخش است.

| armanaz@uconf.ir → fa هانیز ۲۰۱۴ - ۱۴۰۴ مانیز ۲۰۱۴ - ۲۵ | تماس با ما | درب <mark>ار</mark> ه ما | تست نهایی | فرم تست | دوره ها | صفحه اصلي        | <u></u> |
|---------------------------------------------------------|------------|--------------------------|-----------|---------|---------|------------------|---------|
|                                                         |            |                          |           | 00:00   | ())     | mp3<br>mp3       |         |
|                                                         |            |                          |           |         | 5074    | mp3 ♫<br>test1 ♫ |         |
| ی و آزمون آنلاین ریلاین                                 | دگيرې      | ت يا                     | ديريہ     | نه ما   | ىاما    | ມ                |         |
|                                                         |            |                          |           |         |         |                  | >       |

اکنون برای ایجاد پلی لیست فایل ویدئویی یک پنل آیتم جدید ایجاد کرده ، فیلد ها را تکمیل کرده و در قسمت تم ظاهری گزینهPlayListVideoItem را انتخاب میکنیم.(چون فایل ما به صورت ویدئو است)

| شنبه ۲۳ ویر ۱۴۰۴ - ۸۵:۳۳:۵۵ فارسی 🖌 |                      | mp4                                 | (2ريلاين المعادية    |
|-------------------------------------|----------------------|-------------------------------------|----------------------|
|                                     |                      | توضيحات                             |                      |
| ریلاین آرمانی                       |                      |                                     | <sup>82</sup> پنل ها |
|                                     | N                    |                                     | ₽.                   |
|                                     | ستون                 | استایل                              |                      |
|                                     | 1                    | wraper section-1                    | • پنل دوره           |
| Reo                                 |                      |                                     | 📟 🔹 ينل اساتيد       |
|                                     | موقعیت               | ستون(موبایل)                        | 🚥 🔹 پنل محتوا        |
|                                     | HomeSection          | 2                                   | 📼 🔹 اسلاند شو        |
|                                     | شناسه صفحه فرود      | تم ظاهری                            | and he as he         |
|                                     |                      | PlayListVideoItem                   | کا پن ایتم           |
| RAS                                 | 15010                | انتخاب قالب نمایش                   | 📃 🔹 متن ازاد         |
| Rea                                 |                      | SimpleItem                          | 😖 👘 يىل قرم          |
|                                     | 💽 نمایش عنوان        | SimpleCountTo                       | ن ينل تماس           |
|                                     | 💿 نمایش هدر          | AccordionItem                       | م. اسکرییت           |
|                                     |                      | PlayListVideoltem                   | O Station to a       |
|                                     |                      | Playl istAudioltem                  | چین استارستانی       |
|                                     |                      | SimpleMediatem                      | ۰   پتل ورود         |
|                                     | ذخبره تغييرات انصراف | SimpleMediatem                      | • ينل تقسيم بندي     |
|                                     | Jan Ja               |                                     | موقعیت پنل ها        |
| Arman.PTC                           |                      | کلیه حقوق این سایت محفوظ است ریانین |                      |

بر روی ذخیره نغییرات کلیک نمایید.

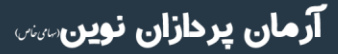

تلفن :۳۹۳ ۱۰۱۰۹ م uconf.ir @uconfyar

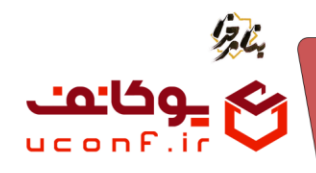

در اينجا ما پنل آيتم mp4را ايجاد كرديم.اكنون براي اضافه كردن آيتم ها (فايل هاي ويدئويي) گزينه آيتم ها را انتخاب ميكنيم.

| سه شنبه ۳۰ تیر ۱۴۰۴ - ۵۵٬۳۳۰ فارسی   | راهنما            | داشبورد    | صفحه اصلى          | Ξ        | נידאידי אייני | 2  |
|--------------------------------------|-------------------|------------|--------------------|----------|---------------|----|
| ريلاين آرماني                        |                   |            | ا / يتل ها         | ينل ھ    | پئل ها        | 88 |
|                                      |                   |            |                    | -        |               | Ģ  |
| <b>a</b>                             |                   |            | بتم جديد           | Ĩ        |               | ٩  |
|                                      | عنوان             |            |                    | 2        |               | ⇔  |
| $\mathbb{Z} \textcircled{1} \otimes$ | mp3               | $\odot$    | 1                  |          |               |    |
|                                      | mp4               | $\odot$    | i I                |          |               | a  |
| Z⊕⊗                                  | انواع دوره ها     | $\odot$    | i I                |          |               | -  |
|                                      | دسته بندی دوره ها |            |                    |          | پن ایم        | ~  |
| ℤ≞⇔                                  | پنل ایتم mp3      |            | I                  |          |               |    |
|                                      | ىدل اىتم mp4      |            |                    |          |               | ⊠  |
| -                                    |                   |            |                    |          |               | Ø  |
|                                      |                   | بطر        | ىايش 1 تا 6 از 6 س | ŭ        |               | Q  |
|                                      |                   |            |                    | _        |               |    |
|                                      |                   |            |                    |          |               |    |
|                                      |                   |            |                    |          |               |    |
| Arman, PTC                           |                   | است ریلاین | ق این سایت محفوظ   | کلیہ حقو |               |    |

آیتم جدید را انتخاب کرده و فیلدها را تکمیل نمایید.

برای اضافه کردن فایل مورد نظر، بر روی Choose File از قسمت فایل کلیک کرده و فایل مورد نظر را بارگذاری میکنیم. ذخیره تغییرات را انتخاب نمایید.

همانطور که تصویر مشاهده میکنید فایل های ما اضافه شده اند.

| سه شنبه ۵۳ تیر ۸۰۱۴۹:۲۸ فارسی |   |   |      | داشبورد راهنما | صفحه اصلی 🗮                     | פרי אייי אייי אייי                   | 2   |
|-------------------------------|---|---|------|----------------|---------------------------------|--------------------------------------|-----|
| ریلاین آرمانی                 |   |   |      |                | ينل ها / mp4                    | پنل ها                               | 282 |
|                               |   |   |      |                |                                 | • منو                                | -   |
|                               |   |   |      |                | آيتم جديد                       | • ينل دوره                           | 0   |
| X                             | ~ | 0 | mp4  | $\odot$        |                                 | • پنل اساتید                         |     |
|                               | ^ | 0 | test |                |                                 | • پنل محتوا                          |     |
|                               |   |   |      |                |                                 | · اسلاید شو<br>· بدل آنتم            |     |
|                               |   |   |      |                |                                 | • متن آزاد                           |     |
|                               |   |   |      |                |                                 | • ينل قرم                            |     |
|                               |   |   |      |                |                                 | • پڼل تماس                           | Ø   |
|                               |   |   |      |                |                                 | • اسکریپت                            | Q   |
|                               |   |   |      |                |                                 | • پڼل اعتبارسنجی                     |     |
|                               |   |   |      |                |                                 | • پنل ورود<br>•                      |     |
|                               |   |   |      |                |                                 | · پنل تقسیم بندی<br>· ممقعیت بنا حما |     |
| Arman. PTC                    |   |   |      | بلاين          | کلیه حقوق این سایت محفوظ است رہ | موتغيث پنن ه                         |     |

آرمان پردازان نوین

تلفن :۳۹۳ ۱۰۱۰۹۳ uconf.ir @uconfyar

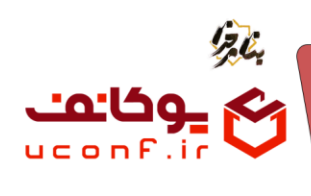

شما می توانید پلی لیست ویدئویی ایجاد شده را در سایت خود مشاهده نمایید.

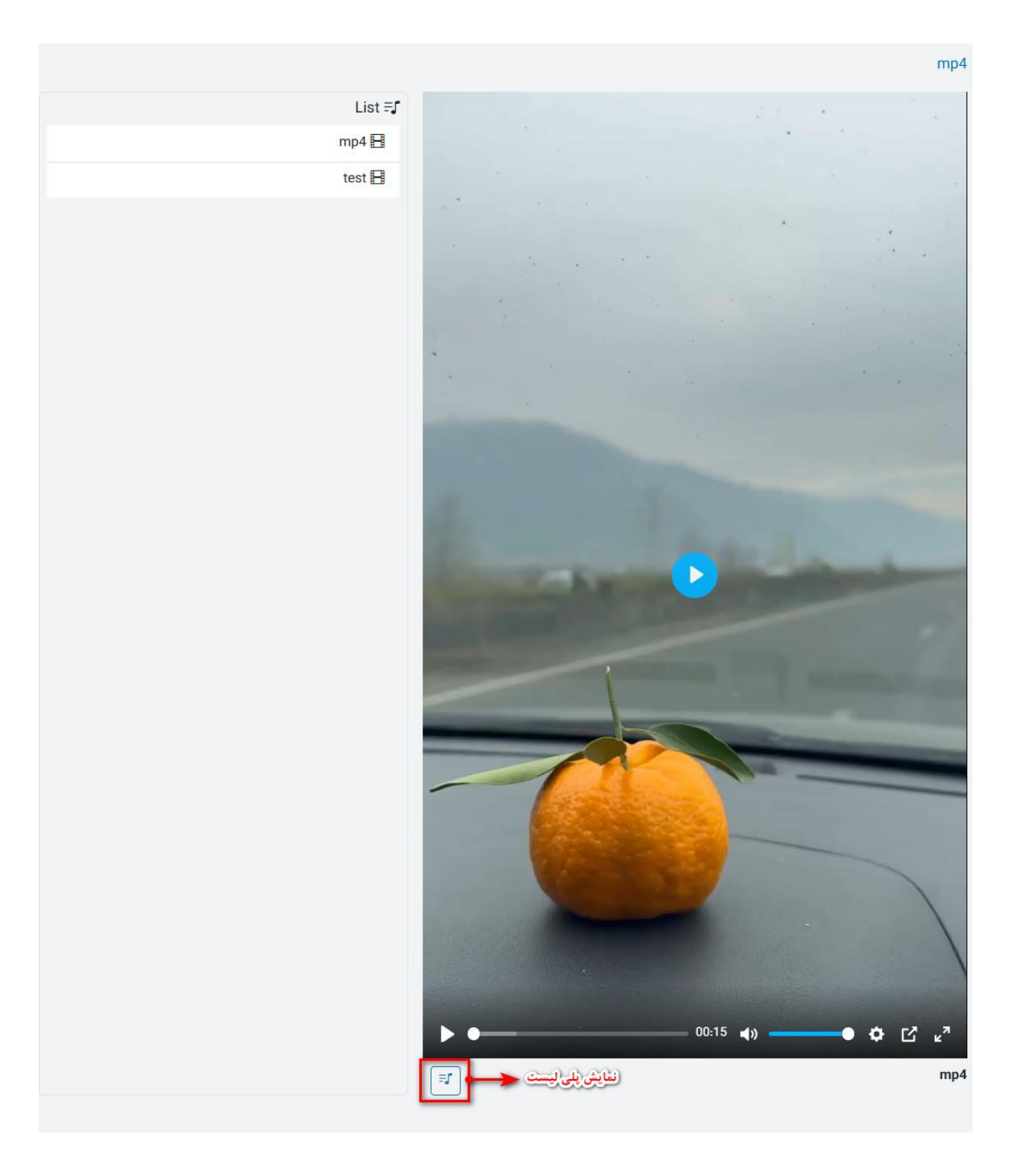

•۳۱–۹۱۰۱۰۳۵ uconf.ir @uconfyar **آرمان پردازان نوین**سس